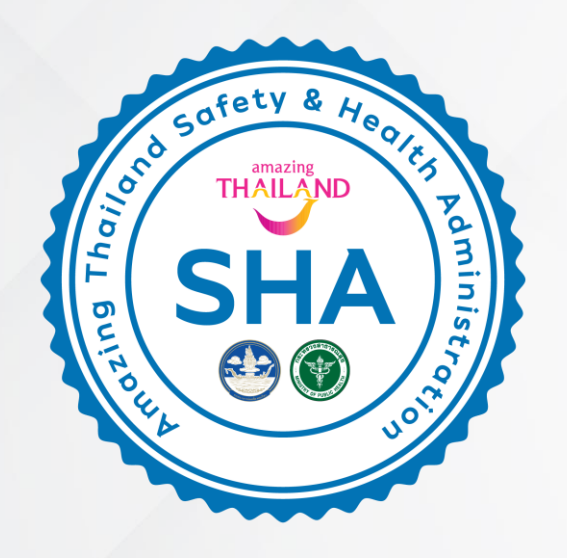

Registration Manual Amazing Thailand Safety and Health Administration (SHA) Sanitation and Safety Standards For Tourists, by tourists

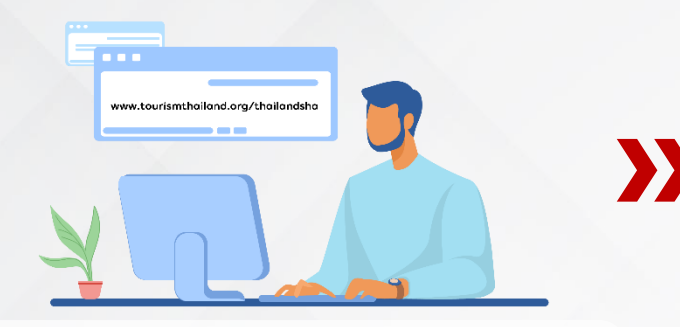

Entrepreneurs register through the website www.tourismthailand.org/thailandsha

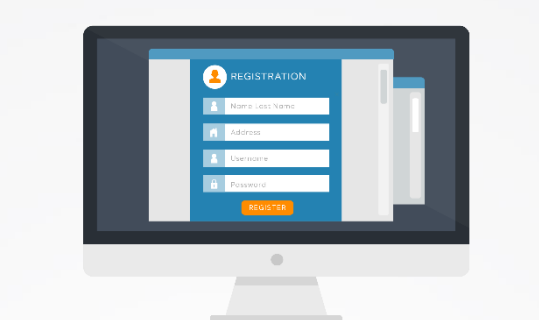

Entrepreneurs fill in the information as follow:

- Complete the checklist forms
- Attach images
- Other documents

The associations inspect the checklist and certify its result.

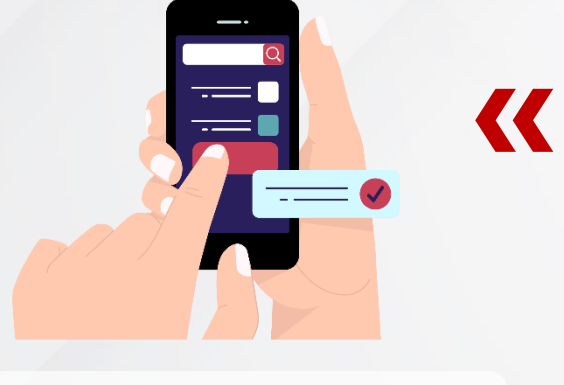

Publicize on the website.

The committee randomly inspect

the establishments.

THAILAND SHA SHA O O O O

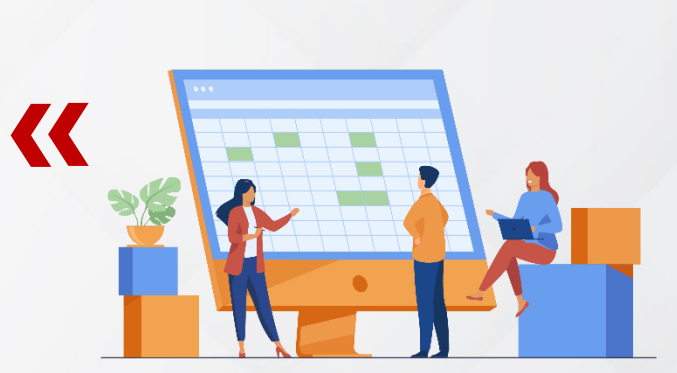

Awarding the SHA certificate

TAT collects the results as the final process.

# **Registration Steps**

Enter

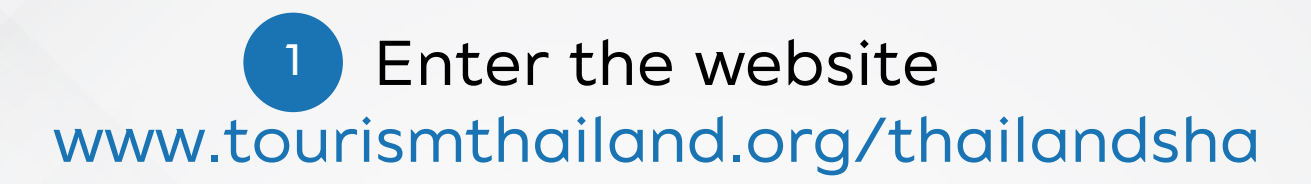

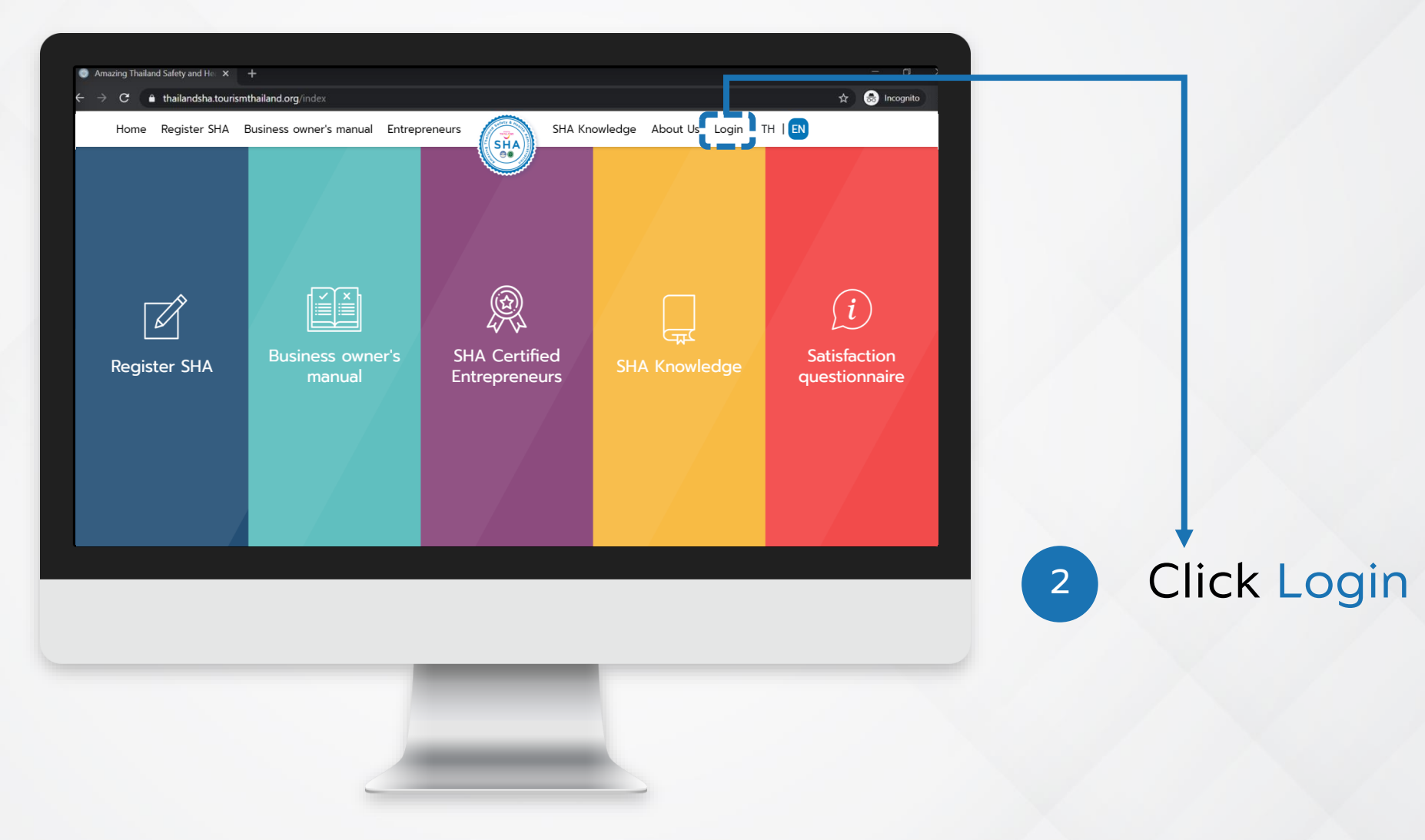

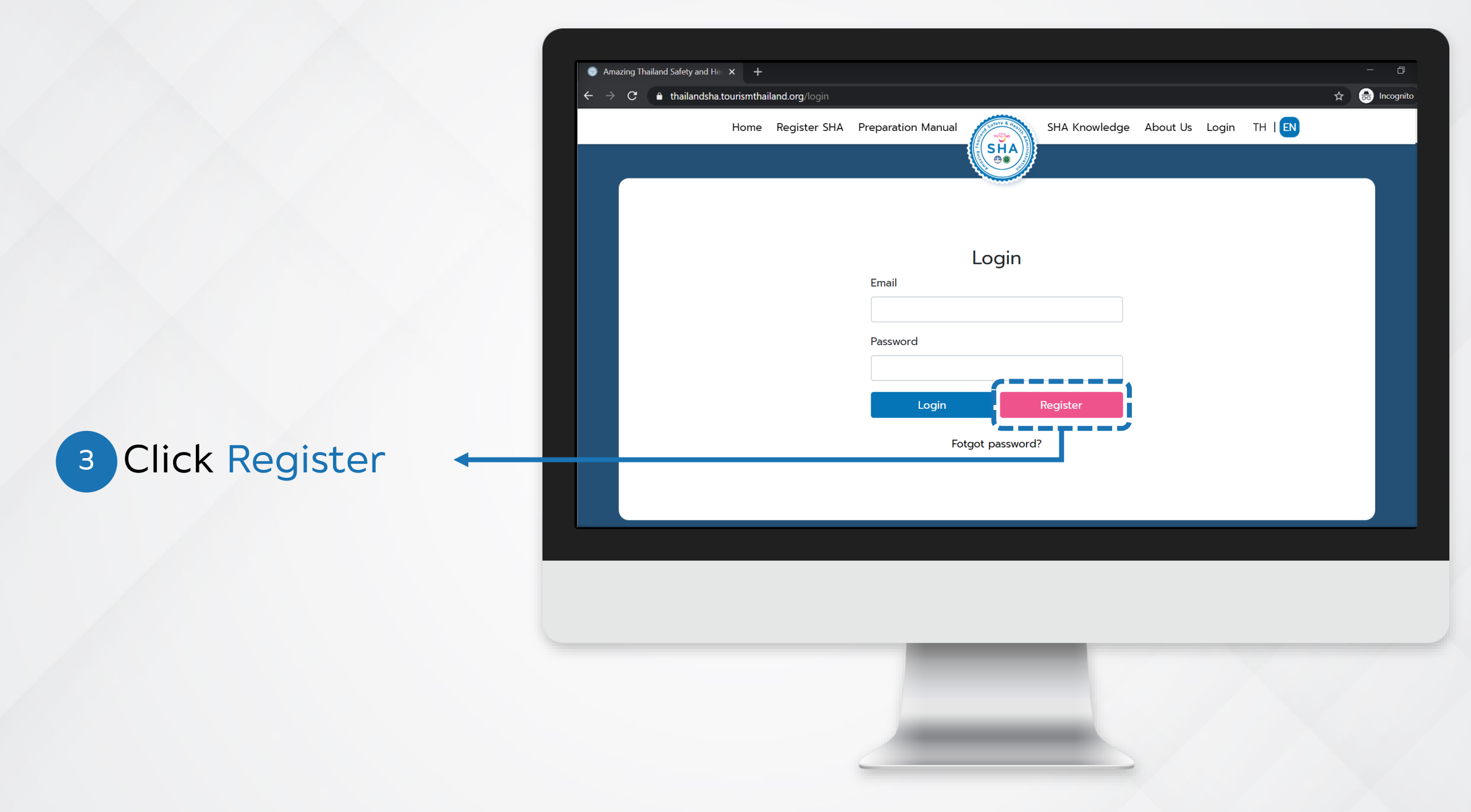

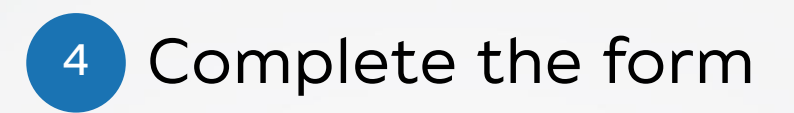

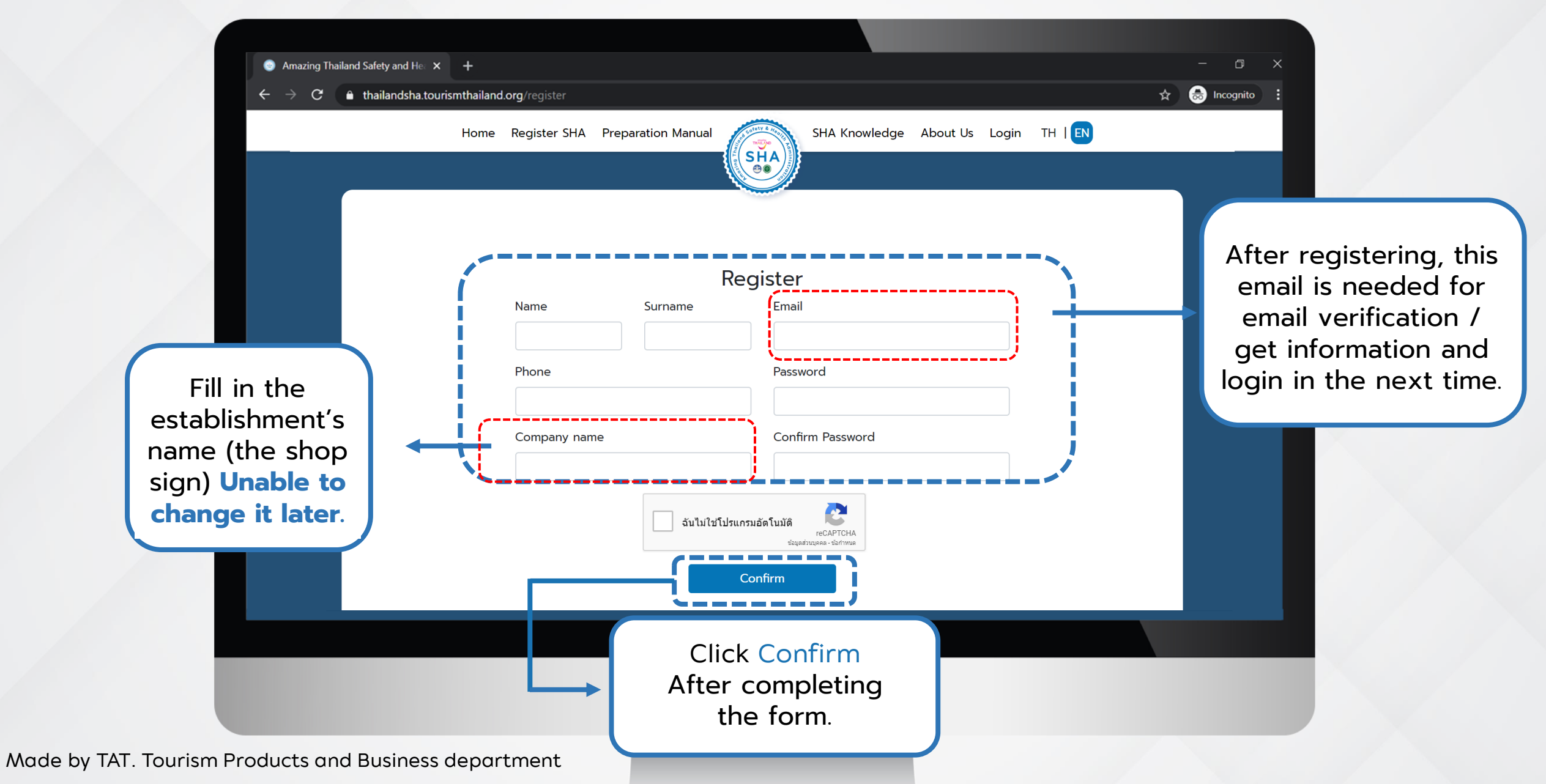

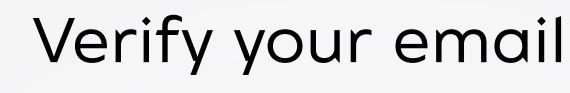

5

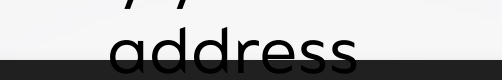

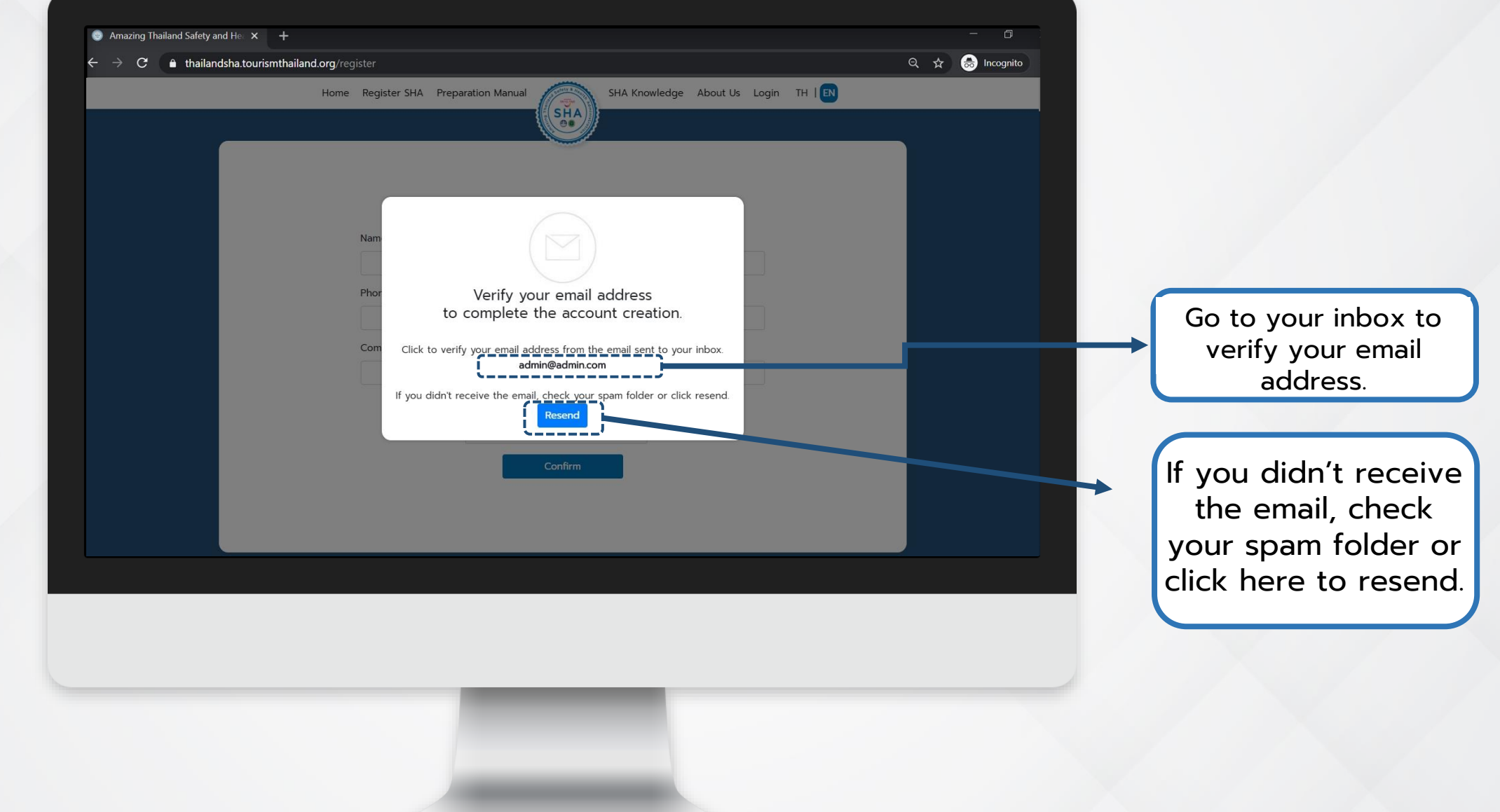

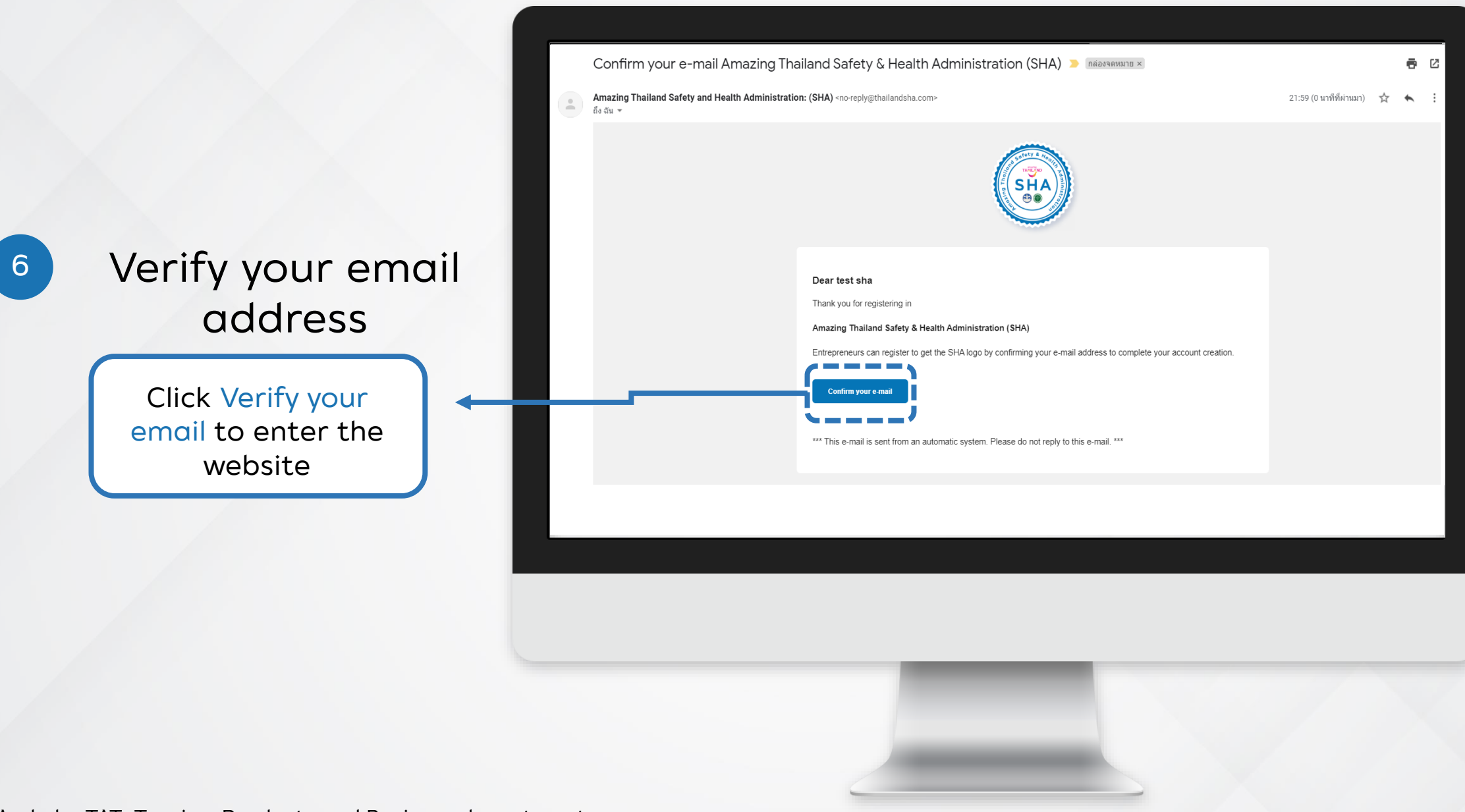

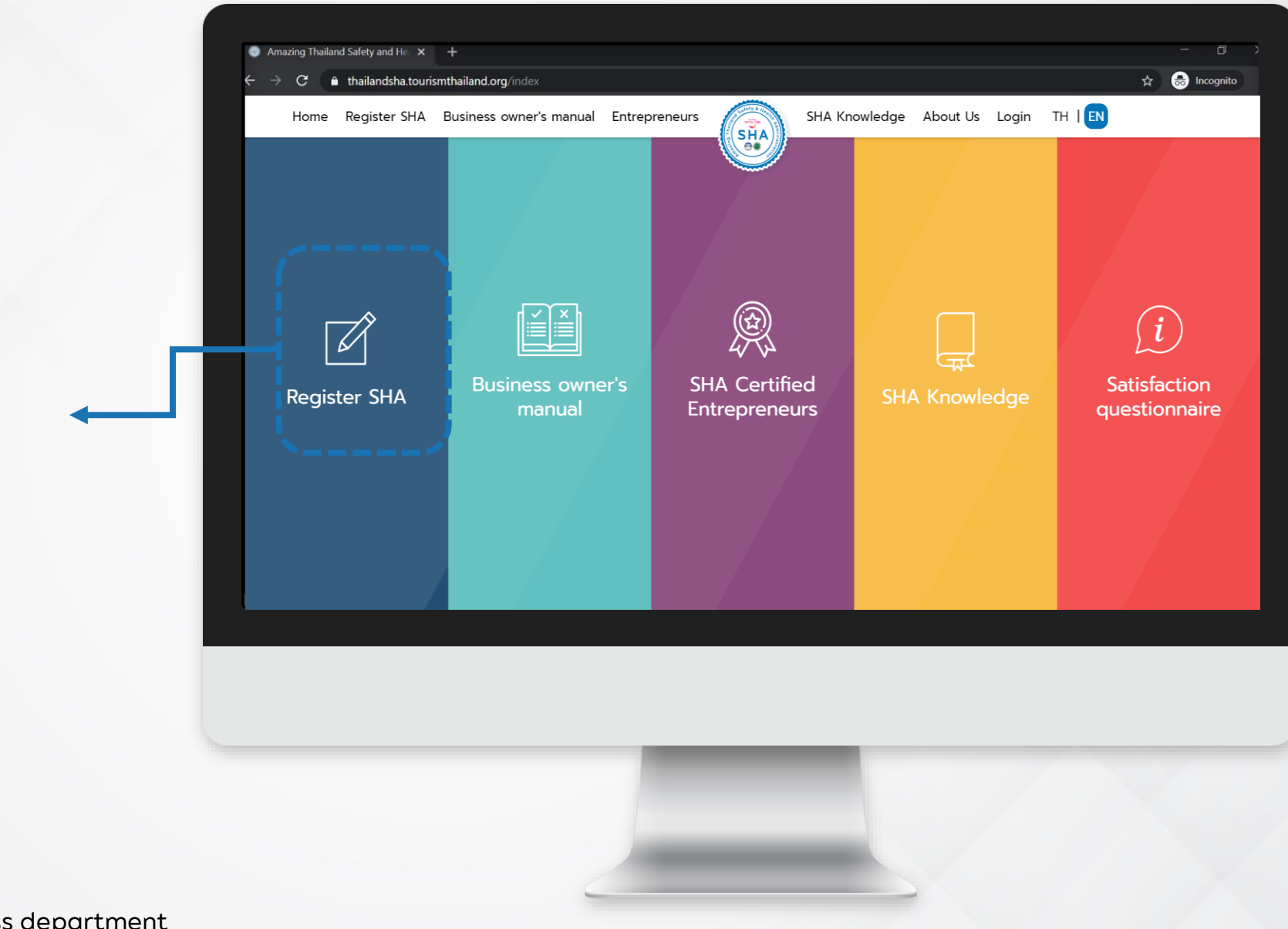

7 Click Register SHA

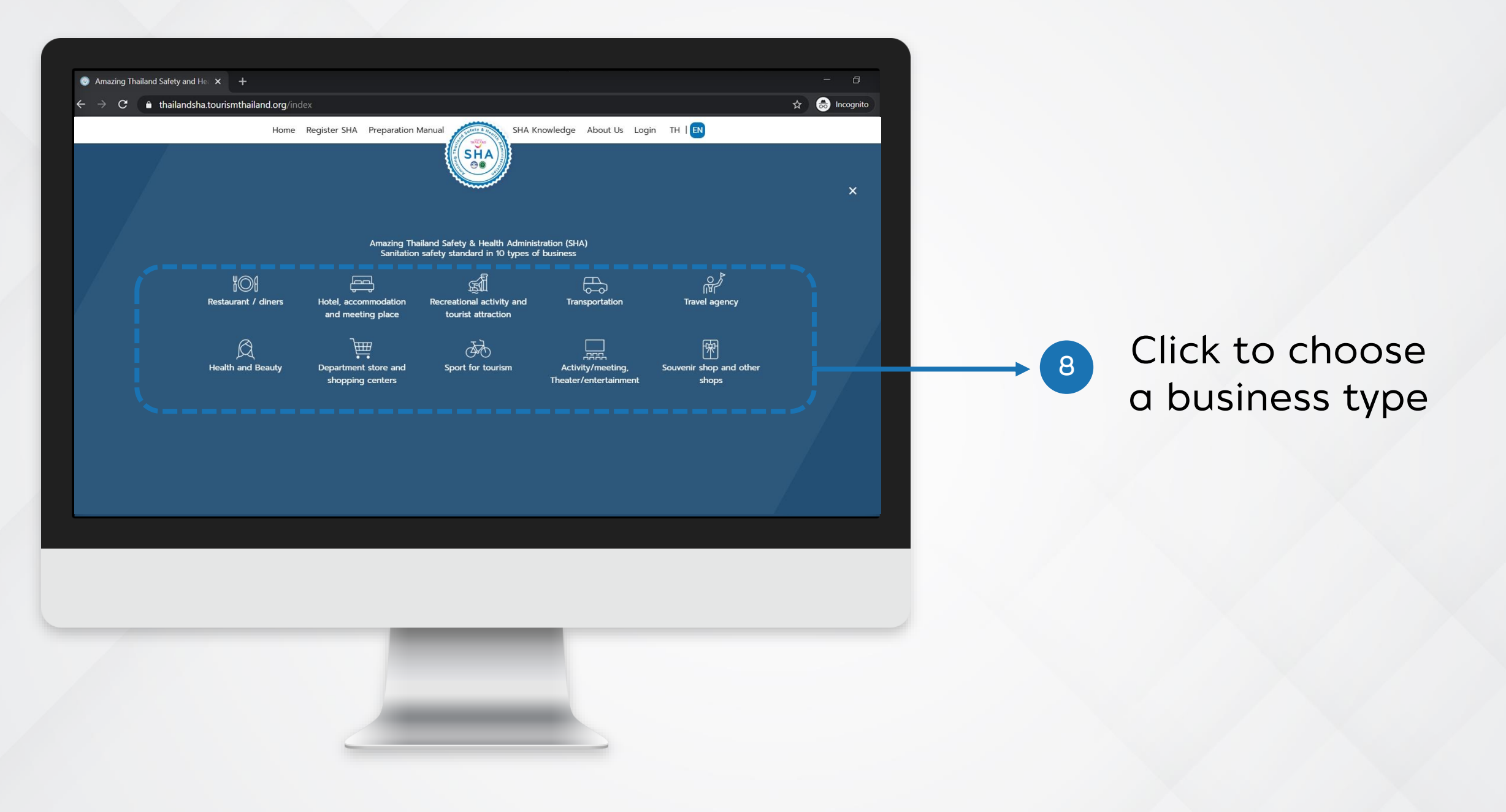

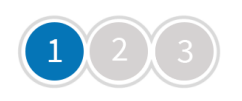

## Checklists for hygiene inspection in the workplace

| 9 Fill in the first part:<br>the establishment's     | insp<br>Business type Hot                                                                                                    | el, accommodation and meeting                                      | place                          |
|------------------------------------------------------|----------------------------------------------------------------------------------------------------|--------------------------------------------------------------------|--------------------------------|
| information (cont.)                                  | *                                                                                                    | Company's name (TH)                                                | Fill in the<br>establishment'  |
|                                                      |                                                                                                    | Company's name (EN)                                                | s information<br>in every box. |
| Upload a logo and<br>1-3 images for                  | File jpg/png Size 200*200 pixel<br>Upload Logo                                                                                                    | Address (TH)<br>เลขที่ หมู่ ถนน                                    |                                |
| public relation<br>usage.                            | Upload photos as additional information<br>Cover 2<br>Upload Success Browse Confir                                                                       | Address (EN) house number, village number, road                    |                                |
|                                                      | File jpg/png Size 1280*720 pixel file size less than 3 MB<br>Picture 2<br>Upload Success Browse Confirm                                                  | ProvinceSelect Province Amphures                                   |                                |
| Click Browse (1) to<br>search images from            | Picture 3 Choose file File ipg /png Size 1280*720 pixel file size less than 3 MB Choose file File ipg /png Size 1280*720 pixel file size less than 15 MB | m Tambon                                                           | •                              |
| your computer and click<br>Confirm (2). The box will | Picture 4 Choose file Browse Confir File ipg/png Size 1280*720 pixel file size less than 15 MB                                                           | Select Tambon Postcode                                             |                                |
| turn green after the<br>picture is successfully      | Picture 5 Choose file Browse Confir File jpg/png Size 1280*720 pixel file size less than 15 MB                                                           | <b>Phone</b>                                                       |                                |
| Made by TAT. Tourism Products and Business departme  | ent                                                                                                    | Fax<br>Ke special characters such as - , # for example : 021234567 |                                |

9 Fill in the first part: the establishment's information

> You can click **preview** after completing the form to see the preview page. Close the page to return to edit information (if any).

If all information is correct, click Next to go to the next page.

| Website                                     | Fill in the establishme  |
|---------------------------------------------|--------------------------|
| Facebook                                    | information<br>every box |
| Business hours (TH)                         |                          |
| ตัวอย่าง : จันทร์-ศุกร์ เวลา 08.00-20.00 น. |                          |
| Business hours (EN)                         |                          |
| Example : Monday-Friday. 08.00 20.00        |                          |
| Advantage/Slogan (TH)                       |                          |
|                                             |                          |
| Advantage/Slogan (EN)                       |                          |
|                                             |                          |
|                                             |                          |
| Google Map URL                              |                          |
|                                             |                          |

#### The example of the preview window

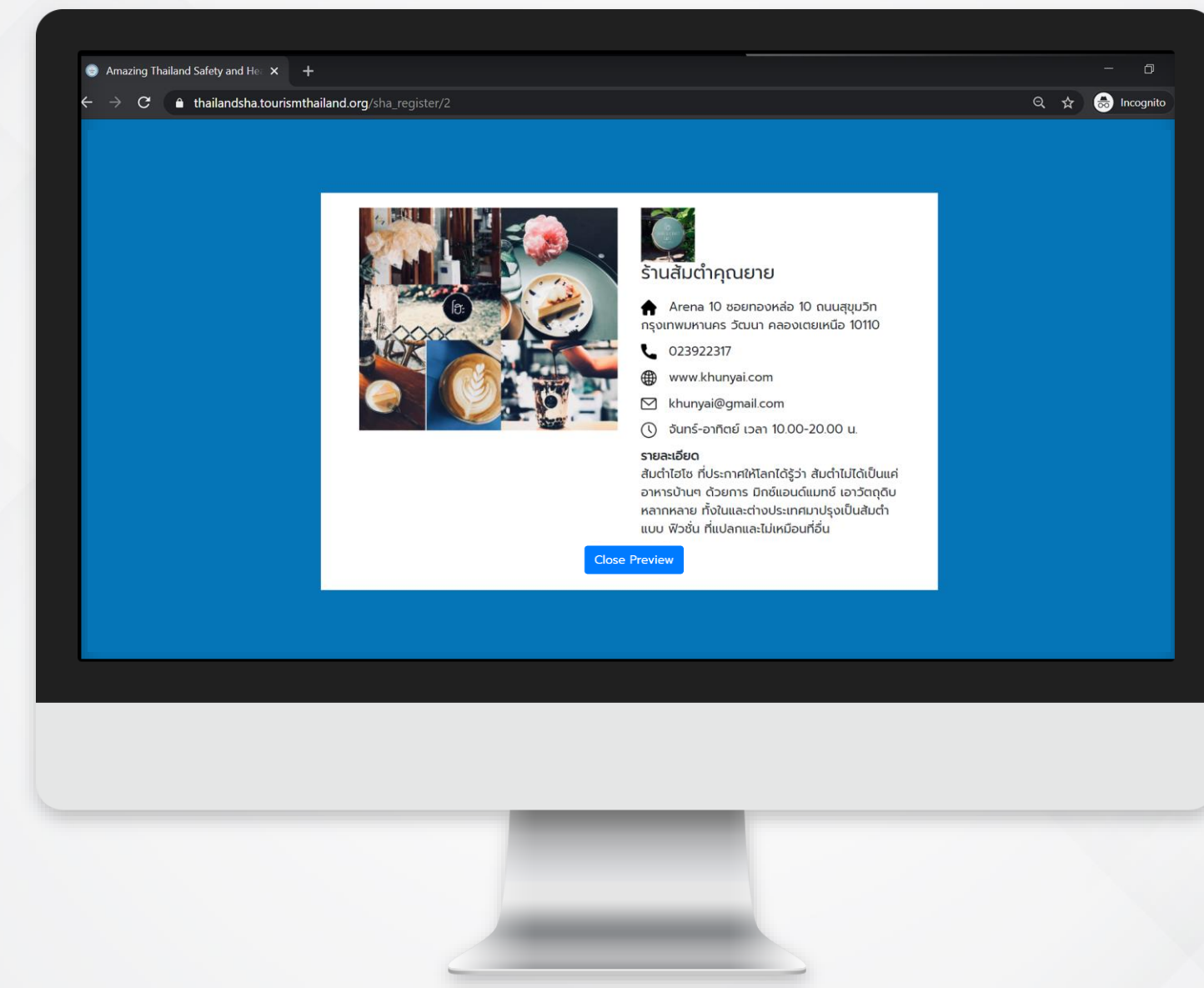

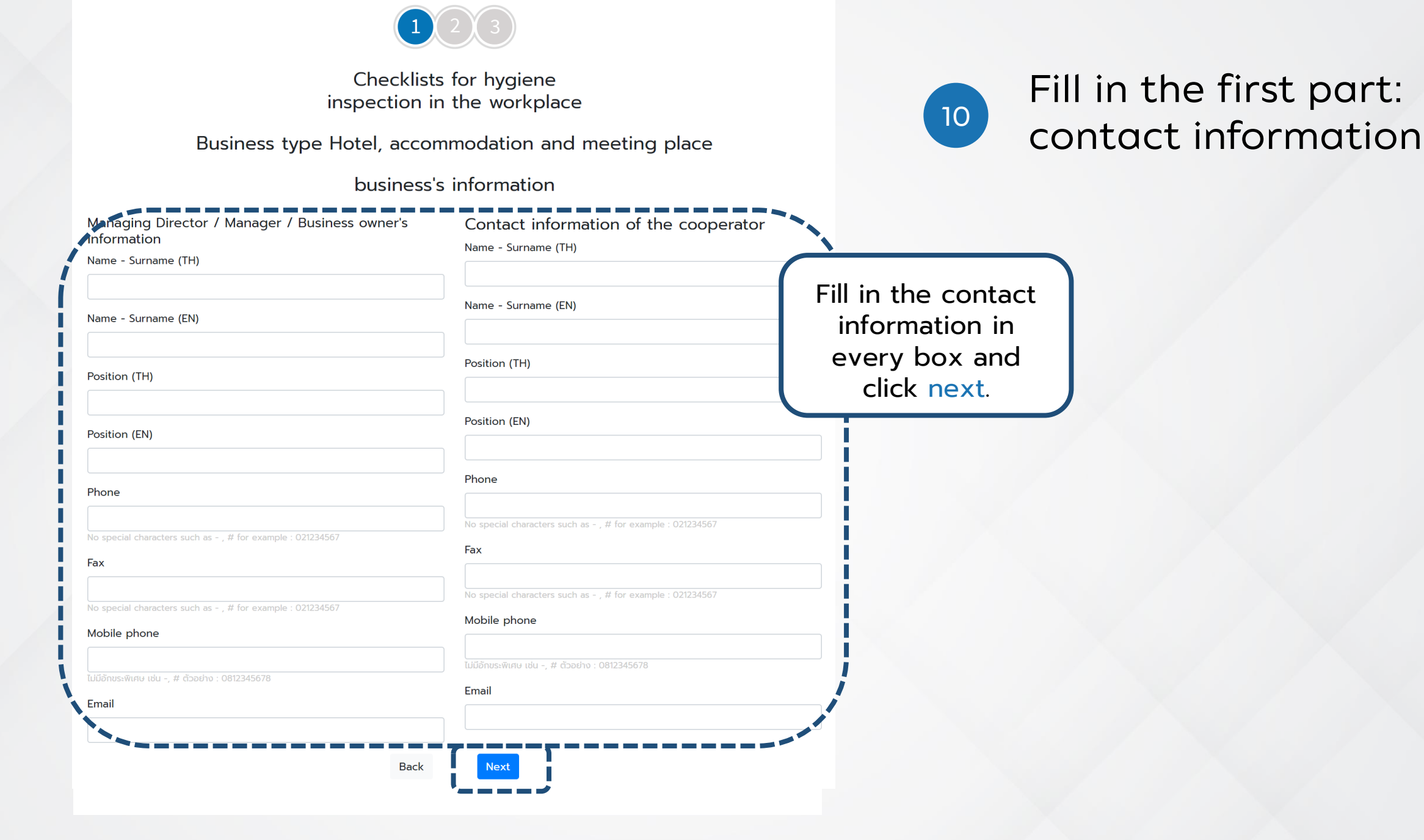

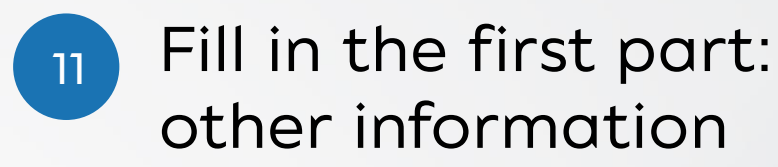

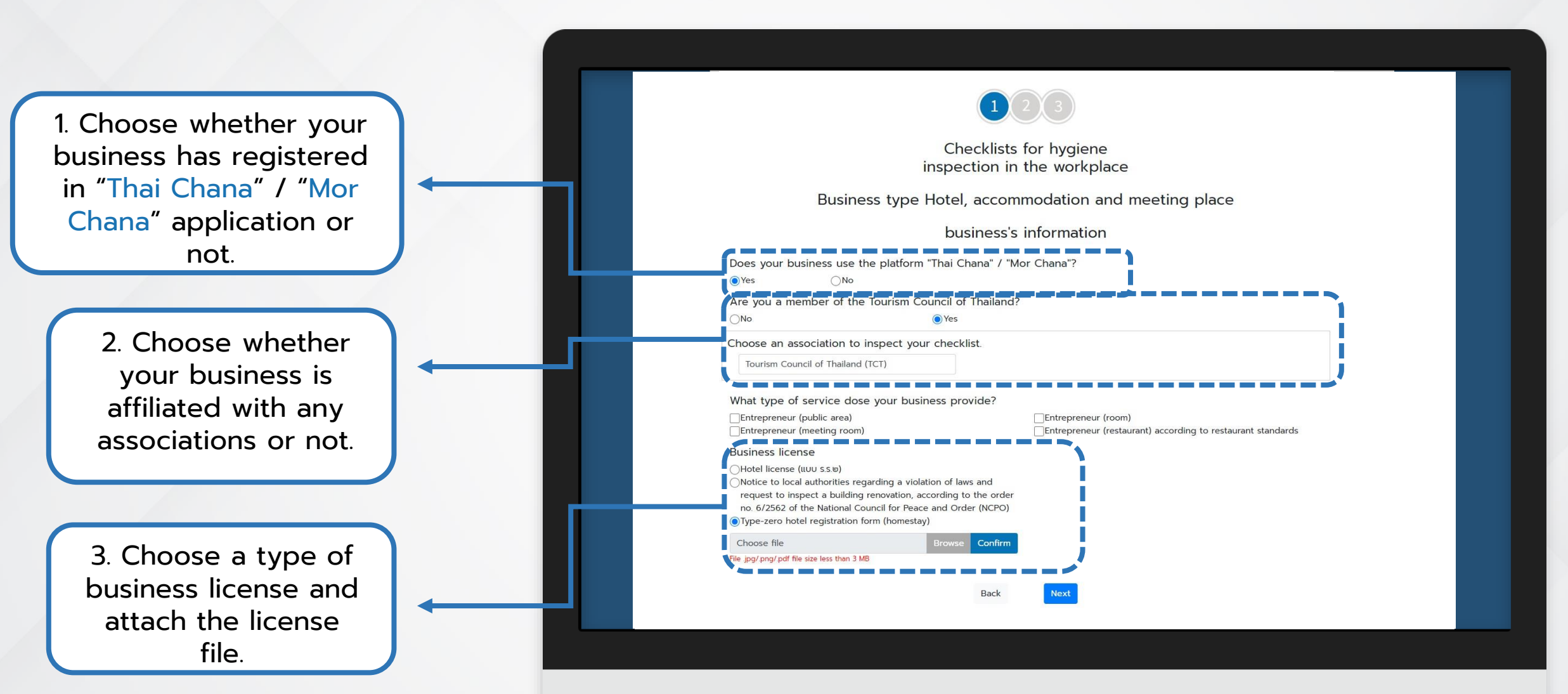

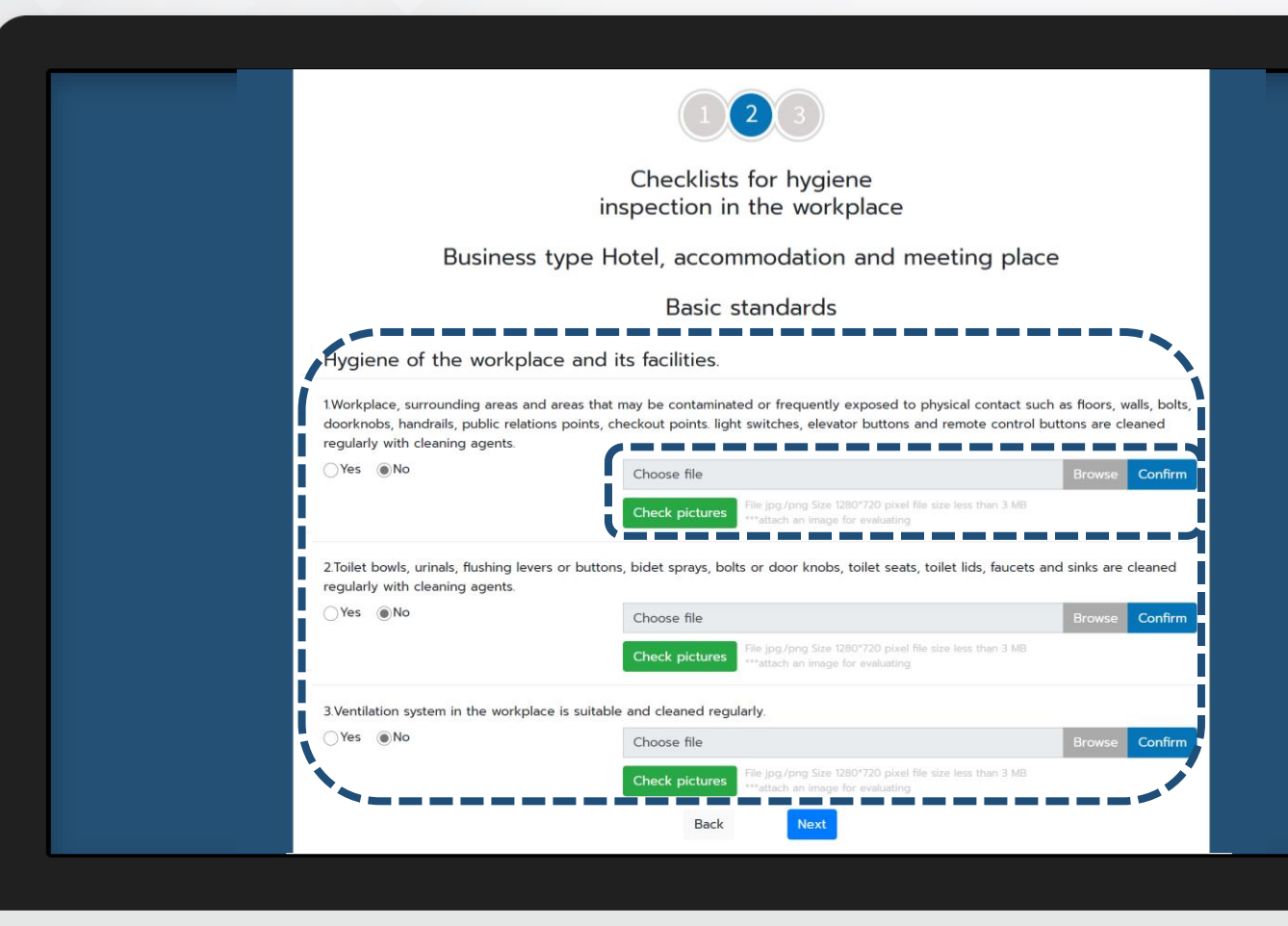

Fill in the second part: basic standards

12

Complete the basic standard checklist forms and attach images for evaluating

Click next

## 13 Fill in the third part: SHA standard requirements

Complete the SHA standard requirements checklist and attach images for evaluating. Click next and repeat on every page.

Click to confirm that the above statements are true and correct. You can't revise it after sending it. Please check if the information is correct or not before clicking confirm.

You can click save a draft to revise the information at anytime until it is done. Click confirm after the information is completed and you are ready to send it for inspection.

| Ch<br>inspe                                                                                                    | ecklists for hygiene<br>ction in the workplace                                                                                 |  |
|----------------------------------------------------------------------------------------------------|----------------------------------------------------------------------------------------------------|--|
| Business type Hotel                                                                                            | , accommodation and meeting place                                                                                              |  |
| SHA                                                                                                    | standard requirements                                                                                                    |  |
| <br>service provider                                                                                           |                                                                                                    |  |
| 1Screen and check employees, staff, and caddies' temp<br>degrees Celsius, they should seek a health checkup at | perature before commencing shifts (if anyone has a temperature higher than 37.5<br>nd take a day off to observe the symptoms.) |  |
| ⊖Yes ⊖No                                                                                                    | Choose file Browse Confirm                                                                                                    |  |
|                                                                                                    | Check pictures File jog/prog Sae 100/720 Nie szek less titlari 15 M8                                                           |  |
| 2 Employees, staff, and caddies must wear a cloth mas                                                          | k or hygienic mask, and hygienic gloves all the time while working                                                             |  |
| _Yes _No                                                                                                    | Choose file Browse Confirm                                                                                                    |  |
|                                                                                                    | Check pictures Fieling-river Stan 1200/200 file size less than 15 MB                                                           |  |
| 3Encourage advance reservations (of service recipient                                                          | ts) and allow at least 10-15 minutes between each group tee-ing off. Groups are                                                |  |
| ⊖Yes ONo                                                                                                    | Choose file Browse Confirm                                                                                                    |  |
|                                                                                                    | Check pictures File gap (prog Stee 12007/20 Re-size lise then 15 Mil<br>mattach an image for evaluating                        |  |
| 4 Carry alcohol gel all the time while working.                                                                |                                                                                                    |  |
| ⊖Yes ⊖No                                                                                                    | Choose file Browse Confirm                                                                                                    |  |
|                                                                                                    | Check pictures The jpg /png See 1000*720 Ne size less then 15 MB                                                               |  |
| 5Make sure golfers and caddies keep at least 15 metr                                                           | es apart while playing.                                                                                                    |  |
| ⊖Yes ⊙No                                                                                                    | Choose file Browse Confirm                                                                                                    |  |
|                                                                                                    | Check pictures File jpg/rmg Sam 1280/220 file size two than 15 Mill                                                            |  |
| 6 Always pick up golf clubs by the clubhead and hand                                                           | them to the players                                                                                                    |  |
| ⊖Yes ⊖No                                                                                                    | Choose file Browse Confirm                                                                                                    |  |
|                                                                                                    | Check pictures File pg/prg fore 12807/20 file size less than 15 MB<br>++attoch an image for evaluating                         |  |
| 7 All caddies must clean their body and wash their har                                                         | nds every time before and after a round of golf. (If possible, they should go home                                             |  |
| Immediately.)                                                                                                  |                                                                                                    |  |
|                                                                                                    | Churdose file Strokke Confirm                                                                                                  |  |
| I hereby certify that the                                                                                      | e above statements are true and correct in every aspect                                                                        |  |
| Vou cannot change your info                                                                                    | ormation after confirming it. Please check it before confirming                                                                |  |
| Back                                                                                                    | Save draft Confirm                                                                                                    |  |
|                                                                                                    |                                                                                                    |  |

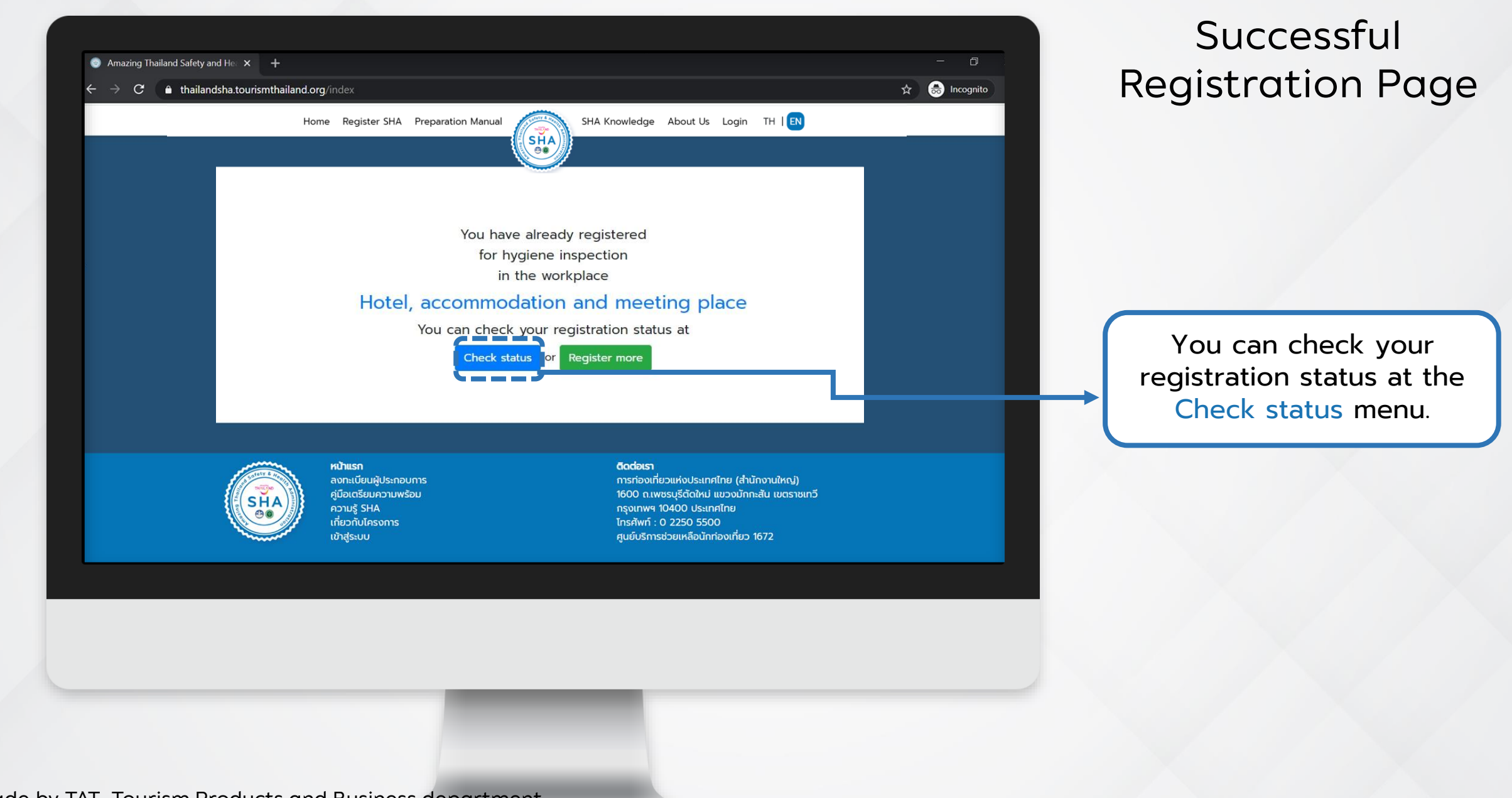

### **Registration Status Page**

|    | Home             | Register SHA Preparation Manual        | SHA K    | ínowledge About Us  | Test TH   EN                   |
|----|------------------|----------------------------------------|----------|---------------------|--------------------------------|
|    |                  |                                        |          |                     |                                |
|    |                  | Check                                  | status   |                     |                                |
| No | . Company's name | Туре                                   | Register | Register date       | Status                         |
| 1  | Somtum Khunyai   | Hotel, accommodation and meeting place | Test     | 2020-05-20 21:51:07 | In the process of verification |
|    |                  |                                        |          |                     |                                |
|    |                  |                                        |          |                     |                                |
|    |                  |                                        |          |                     |                                |